## 海外からのメール送信制限設定解除

□ 手順1

メールオプション設定ページのログイン画面で、「メールオプション設定登録 通知書」に記載のアクセスナンバーとパスワードを入力してログインしてくだ

さい。

|                  | アクセスナンバーログイン                                                                                            |
|------------------|----------------------------------------------------------------------------------------------------|
| アクセスナンバーログ<br>イン | [お知らせ]                                                                                                  |
|                  | メールパスワード変更、メール転送、受信拒否・許可設定などのメールオプ<br>ヨン職能を設定できます。                                                      |
|                  | [注意事項]                                                                                                  |
|                  | <ul> <li>一定回数以上のログイン失敗すると、最終ログイン失敗時間から 15 分後まで再ログインできません。</li> </ul>                                    |
|                  | アクセスナンバー<br>バスワード                                                                                       |
|                  | 登録通知書に記載のアクセスナンバーとアクセスナンバーバスワードを入力して、「ロ/<br>ン」ボタンを押してください。<br>入力φの値を画面表示道後の状態に戻したい場合は、「リセットJボタンを押してください |

□ 手順 2

| ログアウト                            | 世常情報参照                                                                                                    | ウント情報 HPアカウント情報 | 1        |      |
|----------------------------------|----------------------------------------------------------------------------------------------------|-----------------|----------|------|
| ■世常情報参照<br>■アクセスナンバーパス<br>■ロード教師 | 世帶情報                                                                                                    |                 |          |      |
| 279323-625<br>728                | アクセスナンバー                                                                                                    | 22              |          |      |
|                                  | 氏名                                                                                                    |                 |          |      |
|                                  | ステータス                                                                                                    | 利用中             |          |      |
|                                  | 79                                                                                                    | セスナンバーパスワード変更   |          |      |
|                                  | Local de la constante de la constante de la consta |                 |          | 1画面ト |
|                                  |                                                                                                    |                 |          |      |
|                                  | メールアカウント情報                                                                                                    | (基本契約上限数:1登錄    | 数:1)     |      |
|                                  | メールアドレス                                                                                                    | アナウンスメールフラグ     | ウィルススキャン | ステータ |
|                                  |                                                                                                    | 10 #25 (ON)     | HTT (ON) | atme |

設定変更を行いたいメールアドレスを選択します。

## 🔱 手順 3

## 「国外からのメール送信制限設定」の項目を選択

| 9南ケーブルテレビ株式会社)                                                                                              | ダイン さん                                                                                   |         |  |
|----------------------------------------------------------------------------------------------------|------------------------------------------------------------------------------------------|---------|--|
|                                                                                                    | メールアカウント情報参加                                                                             | M       |  |
| ログアウト                                                                                                    | 設定したい項目 🥜 を選択してく                                                                         | ださい。    |  |
| <ul> <li>世帯荀報参照</li> <li>アクセスナンバーパス</li> <li>ワード支更</li> <li>アノリン・パメール・フリー</li> <li>アノリン・パメール・フリー</li> </ul> | [注意事項]                                                                                   |         |  |
|                                                                                                    | <ul> <li>登録同月内のアカウントの削除はサポートWebから行うことはできません<br/>削除をご希望の場合は、サポートセンターまでご連絡ください。</li> </ul> |         |  |
|                                                                                                    | メールアドレス                                                                                  |         |  |
|                                                                                                    | POP ID                                                                                   |         |  |
|                                                                                                    | メールサーバ                                                                                   |         |  |
|                                                                                                    | ステータス                                                                                    | 利用中     |  |
|                                                                                                    | アナウンスメールフラグ                                                                              | 有効 (ON) |  |
|                                                                                                    | ● 転送設定                                                                                   | 現在 0 偈  |  |
|                                                                                                    | @ 詳細転送設定                                                                                 | 設定なし    |  |
|                                                                                                    |                                                                                          | 設定なし    |  |
|                                                                                                    | @ 爱信拒否設定                                                                                 | 設定なし    |  |
|                                                                                                    |                                                                                          | 段定なし    |  |
|                                                                                                    | @ 自動返信設定                                                                                 | 無効(OFF) |  |
|                                                                                                    | @ ウィルススキャン設定                                                                             | 有効 (ON) |  |
|                                                                                                    |                                                                                          | 設定あり    |  |
|                                                                                                    | ク国際からのメール送信制開設                                                                           | 11200   |  |

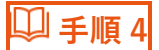

## 「制限中」→「解除」に設定し、「了解」を選択

| W.                                                                 |                                                                                       |
|--------------------------------------------------------------------|---------------------------------------------------------------------------------------|
| こしの都ネットワーク<br>(回:月雨ケーブルテレビ株式会社)                                    | ログイン さん                                                                               |
|                                                                    | 国外からのメール送信制限 設定確認                                                                     |
| 00791                                                              | 下記のアカウントに対して、国外からのメール送信制限の設定を行います。                                                    |
| ■ 世帯情報参照                                                           | [注意事項]                                                                                |
| B アクセスナンバーパス<br>5 ワード変更<br>8 5 5 5 5 5 5 5 5 5 5 5 5 5 5 5 5 5 5 5 | <ul> <li>「解除」に設定すると、一定期間国外からのメール送信が可能となります。</li> </ul>                                |
|                                                                    | x-μγγίζα 🖂                                                                            |
|                                                                    | 国外からのメール送信制限 制限中→ 解除                                                                  |
|                                                                    | 上記の内容に設定します。<br>よろしければ「了解」ボタンを押してください。<br>前の画面に戻りたい方は、「キャンセル」ボタンを押してください。<br>7解 キャンセル |
|                                                                    |                                                                                       |

設定値について

- ・制限中:海外からの SMTP 認証 利用不可(デフォルト値)
- ・解除中:海外からの SMTP 認証 利用可能

解除中の場合は以下のように有効期限が表示されます

解除中 ※本設定は2021/03/29 23:59(日本時間)まで有効です。